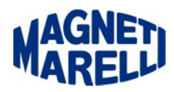

## Non comunica con il PC (Bluetooth)

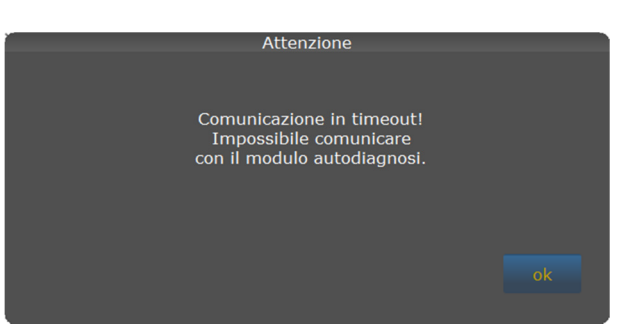

Se sullo schermo del PC compare un messaggio come quello della figura, significa che il modulo Bluetooth non sta comunicando con il computer.

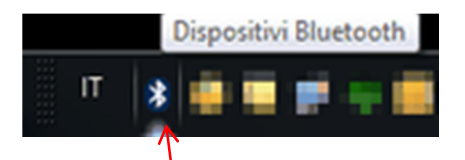

Verificare per prima cosa di avere attivato il Bluetooth nel computer, di solito compare un'icona con il simbolo nell'area con le notifiche (in basso a destra). Come faccio a sapere quale porta usare? Leggere il documento: Verifica delle porte utilizzate.pdf Come posso configurare il Bluetooth? Leggere il documento: Configurazione Bluetooth.pdf

| Vo 🛧 🕥 🖿 i 🔘                       |                                                                       | MAGNED 🔀 - X                                                                  |
|------------------------------------|-----------------------------------------------------------------------|-------------------------------------------------------------------------------|
| 🎪 Dati generali 🔅 Hardware setup   | 🍃 Software setup 📮 Software video 🏲 Selezione lingua 🔦 Password setup |                                                                               |
| Hardware setup                     |                                                                       | Image: Weight of the system Image: Weight of the system   XTest Setup sistema |
| Descrizione                        | Valore                                                                |                                                                               |
| Diagnosi Autoveicoli: Tipo di cavo | standard                                                              |                                                                               |
| Diagnosi Autocarri: Tipo di cavo   | standard                                                              |                                                                               |
|                                    | No los                                                                |                                                                               |
| Tino Connessione                   | BLUETOOTH                                                             |                                                                               |
| Bluetooth COM Port                 | \\ \COM1                                                              |                                                                               |
| USB COM Port                       | \\\COM49                                                              |                                                                               |
|                                    |                                                                       |                                                                               |
|                                    | Flex                                                                  |                                                                               |

In seguito controllare andando nelle impostazioni del programma che sia attivata su "Configurazione" la voce "Bluetooth" e nella riga sottostante deve essere presente la relativa Porta "COMx".

Se non sono presenti queste impostazioni selezionare in alto a destra l'icona di "Setup sistema".

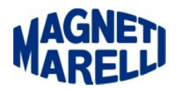

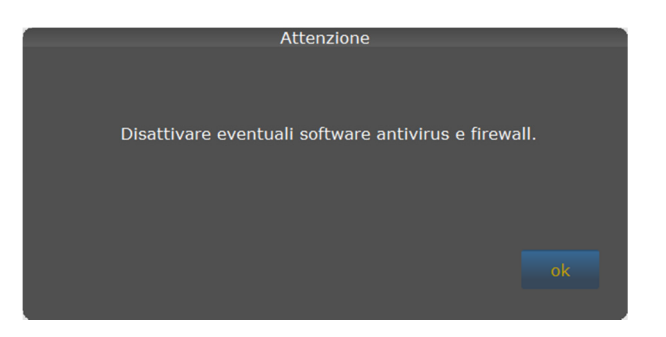

Disattivare questi software perché possono compromettere la corretta configurazione. Proseguire con "OK".

| Selezionare la modalità di comunicazione desiderata | Attenzione                                      |       |  |
|-----------------------------------------------------|-------------------------------------------------|-------|--|
|                                                     | Selezionare la modalità di comunicazione deside | erata |  |
| Cavo USB                                            | Cavo USB                                        |       |  |
| Iluetooth                                           | Iluetooth                                       |       |  |
| escok                                               | esc                                             | ok    |  |

Selezionare "Bluetooth" e proseguire con "OK".

| Attenzione                                                                                                    |  |
|----------------------------------------------------------------------------------------------------|--|
| Attivare la periferica bluetooth locale.<br>Alimentare lo strumento di diagnosi.<br>Premere ok per continuare. |  |
|                                                                                                    |  |

Proseguire con "OK".

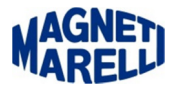

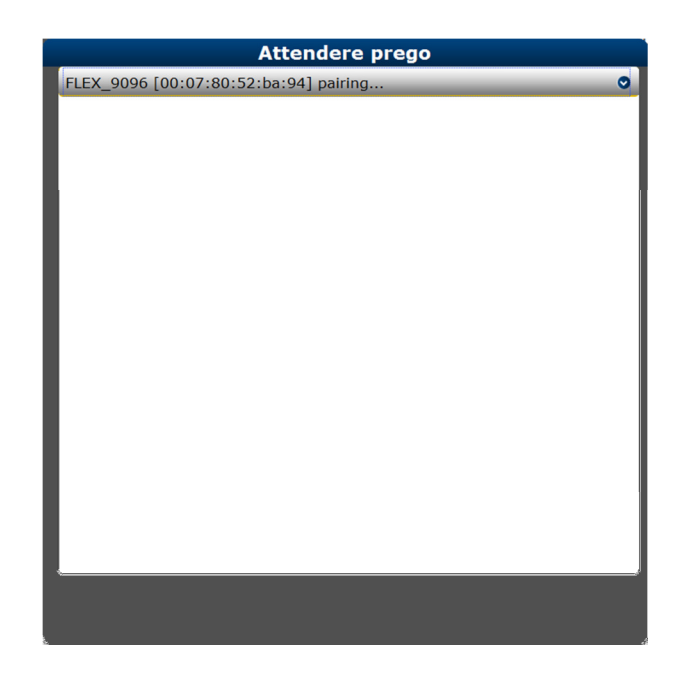

Apparirà questa finestra di ricerca dell'attrezzatura, dopo una breve attesa apparirà la scritta "FLEX\_xxxx[...] pairing..."

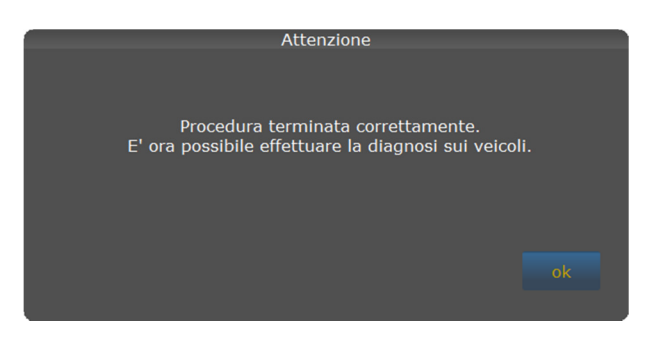

Proseguire con "OK".

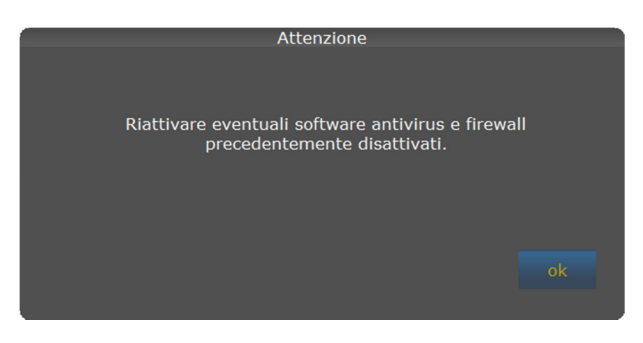

Proseguire con "OK".

A questo punto troverete nella finestra delle impostazioni la Porta COM assegnata al vostro strumento.

## **Operazione completata**